# EQUÜNET<sup>™</sup>

1. 话机接线参考下图

使用 POE 供电,将 POE 交换机出来的网线接入网线口即可。

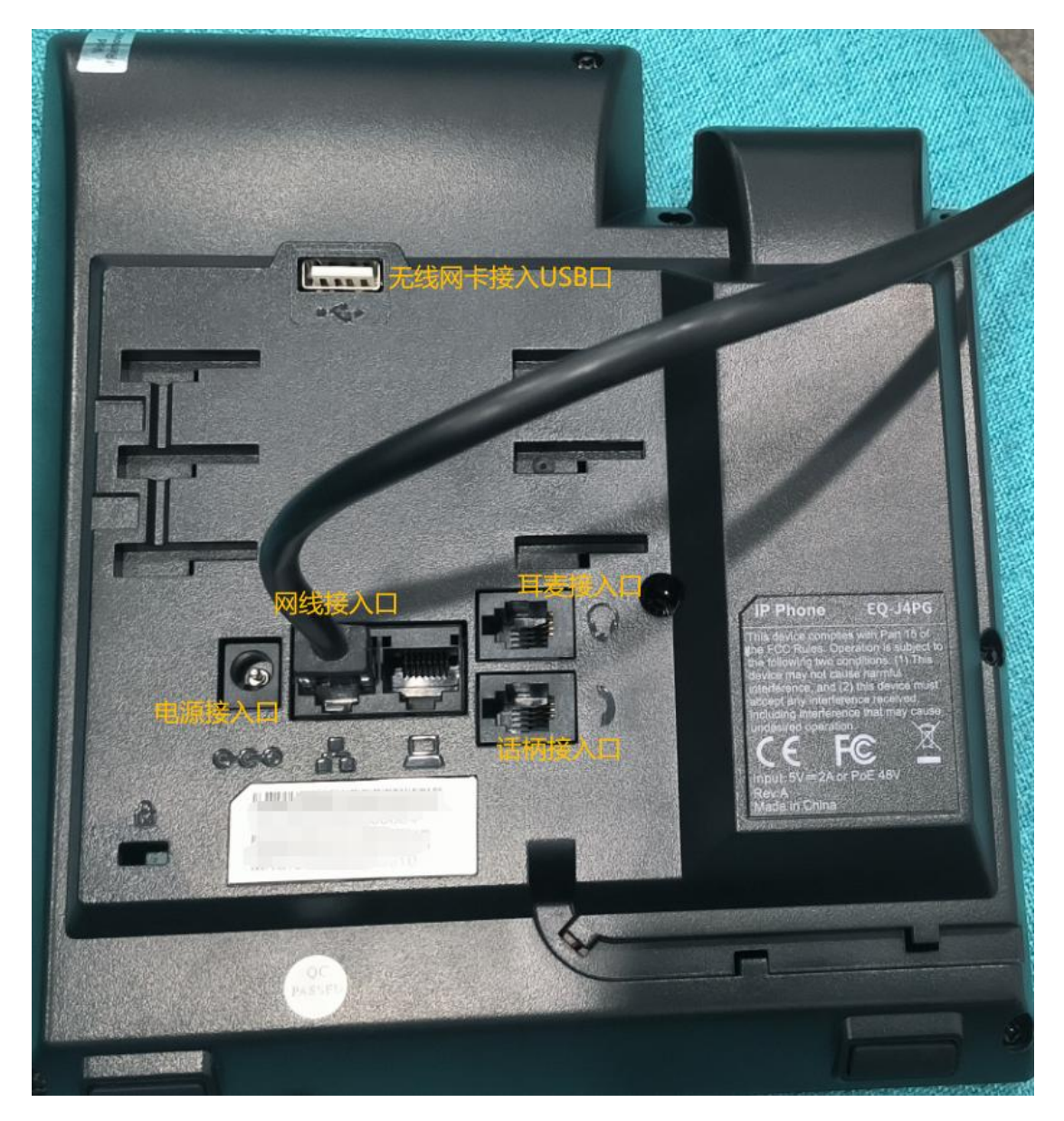

2. POE 供电情况且能自动获取 IP 地址的情况下,开机后进入"设置>状态",查 看分配的 IP 地址。

## EQU

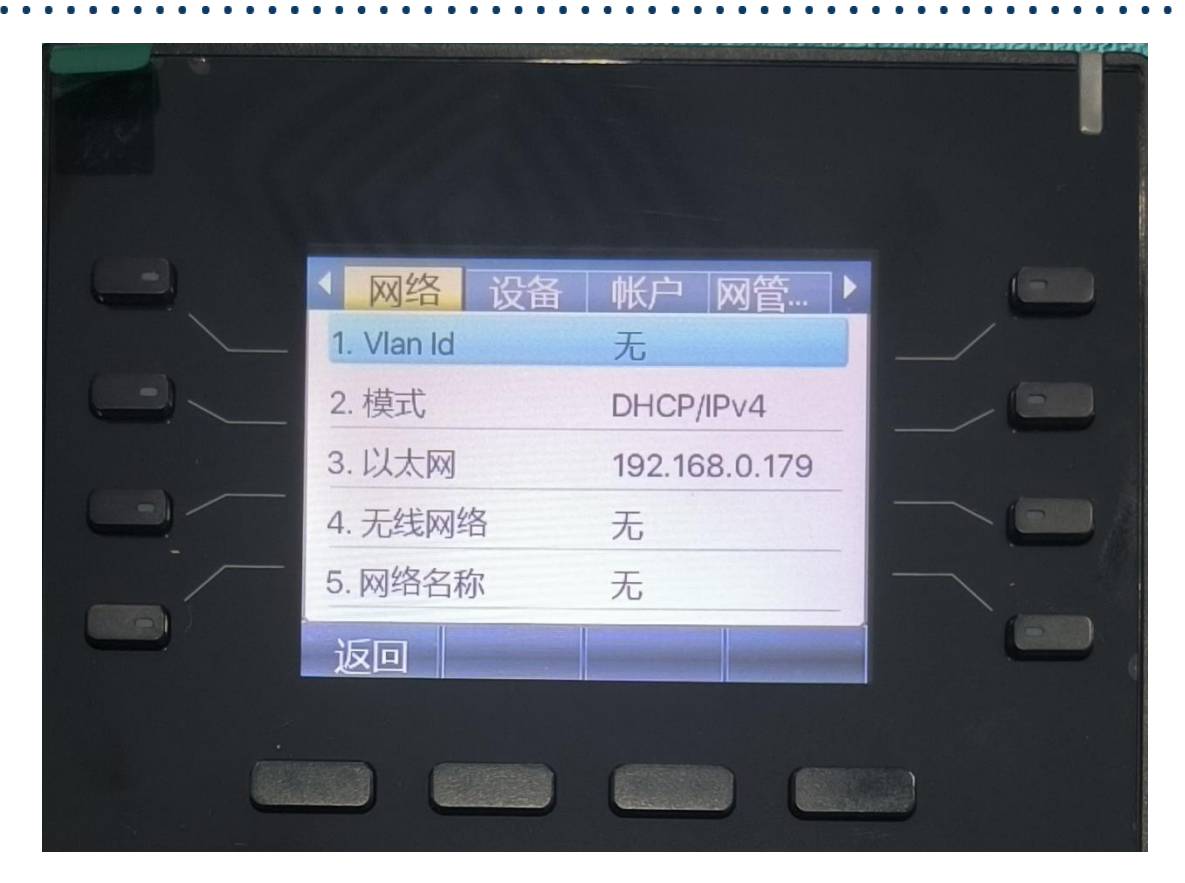

如果 POE 交换机没有自动获取地址,进入 "菜单>设置>高级设置(要求输入密码 123)>网络>网络设置>IPv4",网络类型改为静态 IP,手动分配静态地址。

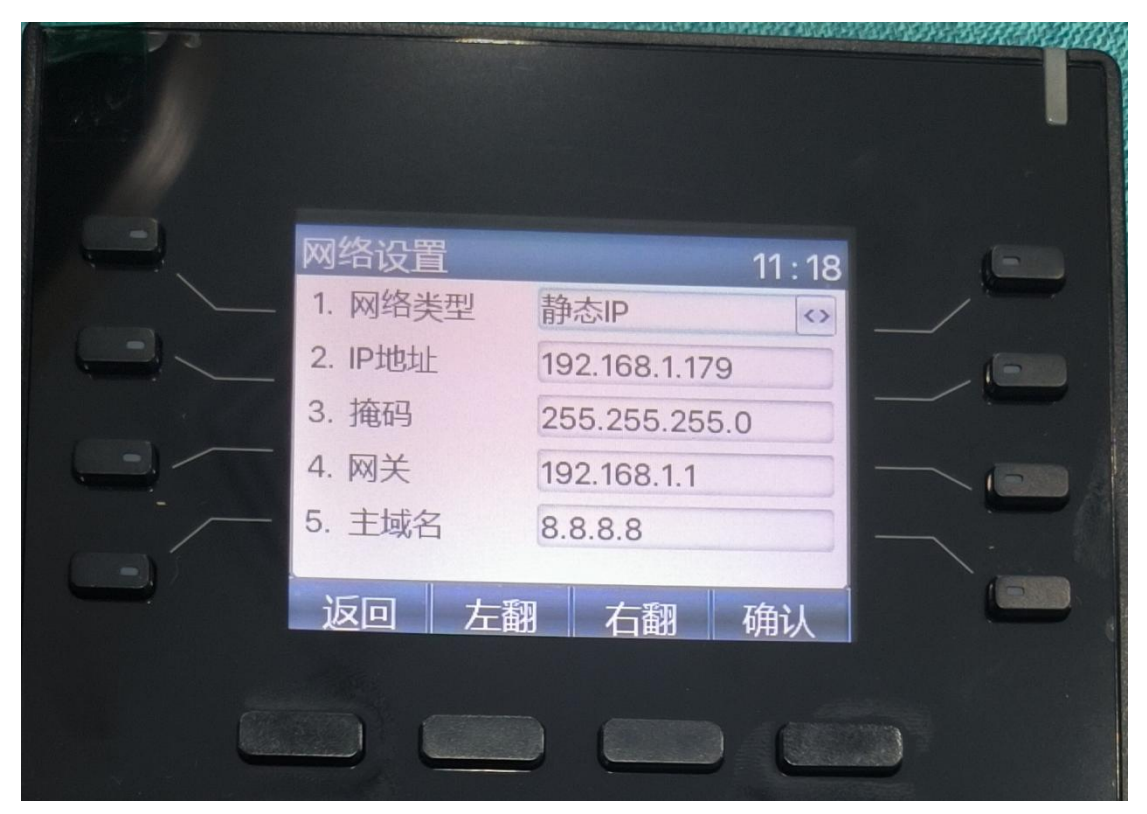

如果需要连接 WIFI, 话机背面插入无线网卡。进入 "菜单>设置>无线网络", 开

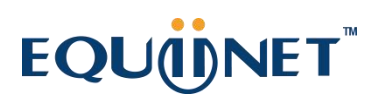

启无线网络然后选择 WIFI 连接。

3. 通过浏览器访问 IP, 默认账号密码均为 admin

|    | ~ | 🕄 Logi  | 'n   |      |         | ×                     | +      |      |                        |      |                      |                       |     |       |     | - |   | × |
|----|---|---------|------|------|---------|-----------------------|--------|------|------------------------|------|----------------------|-----------------------|-----|-------|-----|---|---|---|
| [  | ÷ | → C     |      | 不安全  | 192.1   | <mark>68.0.7</mark> 3 | 3      |      |                        |      |                      |                       |     |       | Θ   | ☆ | 2 | : |
|    | * | 百度一下, 亻 | 你就知道 | 🗘 Eq | uiinet企 | 业云通                   | and an | 安科耐特 | <ul> <li>国内</li> </ul> | SINA | <mark> (</mark> 19Ju | ıst <mark>IN</mark> A | 译百度 | 翻译-您的 | 回超级 |   |   | » |
|    |   |         |      |      |         |                       |        |      |                        |      |                      |                       |     |       |     |   |   | ^ |
| )  |   |         |      |      | ſ       |                       |        |      |                        |      |                      |                       |     |       |     |   |   |   |
| ł  |   |         |      |      |         | 用户:                   |        | a    | dmin                   |      |                      |                       |     |       |     |   |   |   |
| L  |   |         |      |      |         | 密码:<br>语言:            |        |      | <b>中文</b>              | ~    |                      |                       |     |       |     |   |   |   |
|    |   |         |      |      | l       |                       |        |      | 登录                     |      |                      | J                     |     |       |     |   |   |   |
| L  |   |         |      |      |         |                       |        |      |                        |      |                      |                       |     |       |     |   |   |   |
|    |   |         |      |      |         |                       |        |      |                        |      |                      |                       |     |       |     |   |   |   |
| 10 | _ |         |      | _    |         | _                     | _      |      |                        |      | ŏ. 71                | 2                     |     |       |     |   |   | • |

4. 进入网络,设置静态 IP 地址。

| JÜNET<br>Q-X7A == |           |                   |
|-------------------|-----------|-------------------|
|                   | 基本服务端口    | VPN 高级            |
| Sfe               |           |                   |
| 2457              | IPv4 网络状态 |                   |
| 8                 | IP地址:     | 192.168.0.73      |
|                   | 子网掩码:     | 255.255.255.0     |
|                   | 网关:       | 192.168.0.1       |
| C10 99            | Mac地址:    | 00:a8:59:fc:7f:33 |
|                   | IPv4 设置   |                   |
| <b>本</b>          | 静态IP O    | 自动配置(             |
|                   | IP地址:     | 192.168.0.73      |
| 记录                | 子网掩码:     | 255.255.255.0     |
|                   | 网关:       | 192.168.0.1       |
|                   | 主要DNS服务器: | 114.114.114.114   |
|                   | 次要DNS服务器: | 8.8.8.8           |
|                   |           |                   |
|                   |           | 提交                |
|                   |           |                   |
|                   |           |                   |
| 9志                |           |                   |
|                   |           |                   |
|                   |           |                   |

5. 进入线路, 配置注册信息, 填写完后提交, 看到已注册则注册成功。

此处实际填写的 SIP 分机号信息请现场实际需求填写,下图只是参考。

|              |              |         |                   |                                         | 正在使用默认  |
|--------------|--------------|---------|-------------------|-----------------------------------------|---------|
|              | STD          | CID#4-F | B¥2b3+Bil         | 甘本沿亡                                    |         |
|              | SIF          | SIFRAM  | 40.40111.001      | 22544 SOLE                              |         |
| › 系统         |              |         | 用户名/用户认<br>显示名:可自 | 、证:注册的分机号<br>定义                         |         |
| > 网络         | 线路 8015@     | QSIP1♥  | 验证密码:分<br>服务器地址:  | 机号的注册密码<br>电话系统的IP地址                    |         |
|              | 注册设定 >>      |         | 服务器端口:            | 默认5060(注册SINA则706                       | 0) 勾选启用 |
| > 线路         | 线路状态:        | 已注册     | ł                 | 启用:                                     |         |
|              | 用户名:         | 80153   | 2                 | 用户认证:                                   | 80152   |
| > 对讲设置       | 显示名:         | 8015    |                   | 验证密码:                                   | ••••    |
|              | 域:           |         |                   | 服务器名称:                                  |         |
| > 通话名单       |              |         |                   |                                         |         |
|              | SIP Server 1 | :       |                   | SIP Server 2:                           |         |
| > 快捷键        | 服务器物性        | 192.1   | 68.0.19           | 服务器物性                                   |         |
|              | 服冬器谁口:       | 5060    | 00.0.10           | 服各器端口:                                  | 5060    |
| > 安全         | (传输协议)       | UDP     | ~                 | 传输协议。                                   |         |
|              | 注册有效期:       | 3600    | ¥∕b               | 注册有效期:                                  | 3600    |
| ) 设备日志       | TTU HXXXI.   | 0000    |                   | ,200119,0000                            |         |
| · DOTHILINGA | 代理服务器协制      |         |                   | 各份代理服务器协制                               | +       |
|              | 代理服务器端口      | 5060    |                   | 各份代理服务器端厂                               | 1: 5060 |
| ? 资助设置       | 代理用户:        |         |                   |                                         |         |
|              | 代理恋码。        |         |                   | 7                                       |         |
|              |              |         |                   |                                         |         |
|              | 基本设定 >>      |         |                   |                                         |         |
|              |              |         |                   | → + + + + + + + + + + + + + + + + + + + |         |

此操作也可以在话机端完成。进入 "菜单>高级设置(要求输入密码 123)>账号", 选择线路。保存信息后,可以进入 "菜单>状态",查看账号的注册状态。

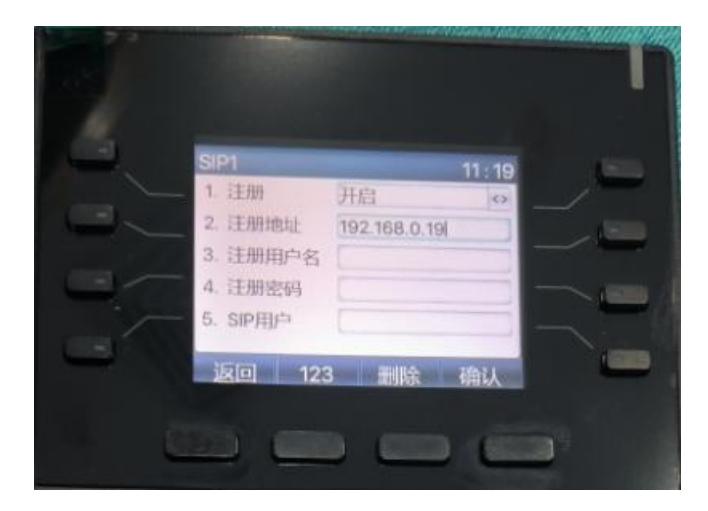

6. 配置音频与视频编码, 推荐配置参考如下图所示。

## EQU

|                |                                  |          |      |                  | 正在使用默认密码,请                                    |
|----------------|----------------------------------|----------|------|------------------|-----------------------------------------------|
|                | SIP                              | SIP热点    | 联动计划 | 基本设定             |                                               |
| <b>&gt; 系统</b> |                                  |          |      |                  |                                               |
| > 网络           | 线路 801:                          | 2@SIP1 ¥ |      |                  |                                               |
| > 线路           | 注册设定 >><br>基本设定 >>               |          |      |                  |                                               |
| ) 設置           | 编码设定 >> 4                        | (        |      | 户田仲辺,            |                                               |
| > 通话名单         | G.726-16<br>G.726-24<br>G.726-32 | ······   |      | G.711U<br>G.711A |                                               |
| > 快捷键          | G.726-40<br>G.729AB<br>G.723.1   |          | F    |                  | , <u>, , , , , , , , , , , , , , , , , , </u> |
| > 安全           | 视频编码 >>                          |          |      |                  |                                               |
| > 设备日志         | 高级设定 >>                          |          |      |                  |                                               |
| > 安防设置         | 全局设置 >>                          |          | 提交   |                  |                                               |
| > 平台接入         |                                  |          |      |                  |                                               |

7. 如话机按键音量已调整至最大,仍觉得音量小,进入"菜单>设置>语音音量", 调整音量范围 1-9,9 音量最大。

| E      | QU   | <b>ijne</b> t | Г                       |  |
|--------|------|---------------|-------------------------|--|
| 语音音量   | [    |               | 09:33                   |  |
| 1. 手柄音 | 音量 9 |               | $\langle \rangle$       |  |
| 2. 免提音 | 音量 5 |               | $\langle \cdot \rangle$ |  |
| 3. 耳机器 | 音量 5 |               | ()                      |  |
|        |      |               |                         |  |
| 返回     | 左翻   | 右翻            | 确认                      |  |
|        |      | (             | ЭС                      |  |